## ขั้นตอนการขอยกเลิกใบเสร็จ

คนที่สามารถขอยกเลิกใบเสร็จได้ต้องเป็นคนที่ทำใบเสร็จใบนั้นๆ คนอื่นจะขอยกเลิกใบเสร็จนั้น ไม่ได้

| 🖹 Firewall Authentication K 🗙                                                                                                    | 🥥 ระบบสารสนเทศเพื่อการบ                                | ริหา: X 🗲 ออกใบเสร็จ | ×   |                                    |                       |                   |           |              | ∸ – ⊡ ×            |
|----------------------------------------------------------------------------------------------------|--------------------------------------------------------|----------------------|-----|------------------------------------|-----------------------|-------------------|-----------|--------------|--------------------|
| $\leftrightarrow$ $\rightarrow$ C $($ www.financia                                                                                                    | al.mju.ac.th/financeReceip                             | it.aspx              |     |                                    |                       |                   |           |              | @ ☆ :              |
| Financial<br>Maejo University                                                                                                    | FINANCIAL SYSTEM:     คีย์ลัด      ✓                   |                      |     |                                    |                       |                   |           |              | × 🖹                |
| Accessories E-PassBook                                                                                                    | Image: SymmetryImage: SymmetrySetting Symmetryงบประมาณ | มามหอพัก เงินจ่าย    | ี่  | <u>่ไป</u><br>ชื้อ-จ้าง ทะเบียนคุม | <b>កំ</b> •<br>ប័លូឌី | เบิกจ่าย สิน<br>• | 📝 🛃       |              |                    |
| 😅 หน้าแรก / เงินรับ / ออกใบ                                                                                                    | แสร็จ                                                  |                      |     |                                    |                       |                   |           |              |                    |
| 🎯 แบบฟอร์มเพ็มข้อมูล :                                                                                                    |                                                        |                      |     |                                    |                       |                   |           |              | - 2                |
| <ul> <li>ออกใบเสร็จแบบ manual</li> <li>หน่วยงานออกใบเสร็จ</li> <li>สำนักงานอธิการมดี</li> <li>ใด้รับเงินจาก (ชื่อบุคคล/ท้างร้าน</li> <li>ใส่สำคันหา แล้วกด Enter</li> </ul> | ม/นิดีบุคคล) คันหาโดยการใส่ค                           | ำค้นหาแล้วกด Enter   |     | ดิดภาษีมูล                         | เค่าเพิ่ม 7 %         |                   |           |              | <br>ศ*ด์อไป        |
| 🎟 รายการข้อมูล                                                                                                    |                                                        |                      |     |                                    |                       |                   |           |              |                    |
| Q ศันท                                                                                                    | หา 🧮 ทำใบนำส่ง                                         |                      |     |                                    |                       |                   |           | <   Page     | 1 of 1   >         |
| เลขที่ใบเสร็จ                                                                                                    | วันที่ใบเสร็จ                                          | หน่วยงาน             | ชื  | อลูกหนี้                           |                       |                   | ่านวนเงิน | ผู้จัดทำ     |                    |
| MJ2-028661120001                                                                                                    | 08/12/2560                                             | ส่านักงานอธิการบดี   | ร้า | นเชียงใหม่บริการ                   |                       |                   | 200.00    | តុមរ្បី      | 🔒 พิมพ์ 🗶 ขอยกเลิก |
| ระบบสารสายเพลาะเริ่มระวายอลัง                                                                                                    | า . เมษาวิทศาลัยแบ่โร่ (ค. 2016                        |                      |     |                                    |                       |                   | กดา       | ปุ่ม ขอยกเชื | ้ำก                |
| javascript:_doPostBack('ctl00\$Main(                                                                                                    | Content\$GridViewReceiptList\$                         | ctl02\$LinkB         |     |                                    |                       |                   |           |              | 9:47               |
|                                                                                                    |                                                        |                      |     |                                    |                       |                   |           |              | 8/12/2560          |

1. เข้าไปที่หน้าออกใบเสร็จ กคปุ่ม ขอยกเลิก ใบเสร็จที่ต้องการ

- 2. หน้าจอจะแสดงหน้าต่างการขอยกเลิก ให้ใส่เหตุผลขอยกเลิกใบเสร็จ
- 3. เรียบร้อยแล้ว กคปุ่ม ยืนยัน

| 🕒 Firewall Authentication K                                                                                          | < 🔕 ระบบสารสนเทสเพื่อการ     | มริหา: X 🗲 ออกใบเสร็จ                  | ×                    |              |              | ÷ _ □ ×                                       |
|----------------------------------------------------------------------------------------------------|------------------------------|----------------------------------------|----------------------|--------------|--------------|-----------------------------------------------|
| $\leftrightarrow$ $\rightarrow$ C (i) Not secure                                                                     | www.financial.mju.ac.th      | /financeReceipt.aspx                   |                      |              |              | © ☆ :                                         |
|                                                                                                    | FINANCIAL SYSTEM:            |                                        |                      |              |              | × 🛐                                           |
| d o                                                                                                    | ขอยกเลิกใบเสร็จรับเ          | งินเลขที่ MJ2-028661120001             | ใส่เหตุผย            | ลที่ขอยกเลิก | ×            |                                               |
| Accessories E-PassBook                                                                                               | วันที่ขอยกเลิก<br>08/12/2560 | เหตุผลการขอยกเลิกใบเสร็จ<br>รายการผิด  | 4                    |              |              |                                               |
| <ul> <li>แบบฟอร์มเพิ่มข้อมูล :</li> <li>ออกใบเสร็จแบบ manual<br/>พน่วยงานออกใบเสร็จ<br/>สำนักงานอธิการบดี</li> </ul> |                              |                                        | คิดภาษีมูลค่าเพิ่ม 7 | C ກັນກັ<br>* | uniân        |                                               |
| ใต้รับเงินจาก (ชื่อบุคคล/ท้างร้า<br>ใส่ค่าดันหา แล้วกด Enter                                                         | เน/นิดิบุคคล) คันหาโดยการใส่ | ดำดันทาแล้วกด Enter                    |                      |              | กดปุ่ม ยีนย์ | íц<br>                                        |
|                                                                                                    |                              |                                        |                      |              |              | ุ ศ ต่อไป                                     |
| 🎟 รายการข้อมูล                                                                                                    |                              |                                        |                      |              |              |                                               |
| Q ศัน                                                                                                    | หา 🗮 ทำใบนำส่ง               |                                        |                      |              | <   Page     | 1 of 1   >                                    |
| เลขที่ใบเสร็จ                                                                                                    | วันที่ใบเสร็จ                | หน่วยงาน                               | ชื่อลูกหนี้          | จำนวนเงิน    | ผู้จัดทำ     |                                               |
| MJ2-028661120001                                                                                                    | 08/12/2560                   | สำนักงานอธิการบดี                      | ร้านเชียงใหม่บริการ  | 200.00       | ดุษฎี        | 🔒 พิมพ์ 🗶 ขอยกเลิก                            |
| ระบบสารสนเทศการบริหารงาบคลั                                                                                          | ัง - มหาวิทยาลัยแม่โจ้ © 201 | 5                                      |                      |              |              |                                               |
| 👌 📜 💺                                                                                                    | <b>O</b>                     | •••••••••••••••••••••••••••••••••••••• |                      |              | <u>^</u>     | 9:56<br>• • • • • • • • • • • • • • • • • • • |

4. เมื่อกดปุ่มยืนยันแล้ว ระบบจะแสดง เอกสารขอยกเลิกใบเสร็จ ให้พิมพ์เอกสารนี้<u>แนบกับใบเสร็จ</u> <u>ด้นฉบับ</u>เพื่อเสนอหัวหน้าหน่วยงานในการยืนยันการยกเลิกใบเสร็จ

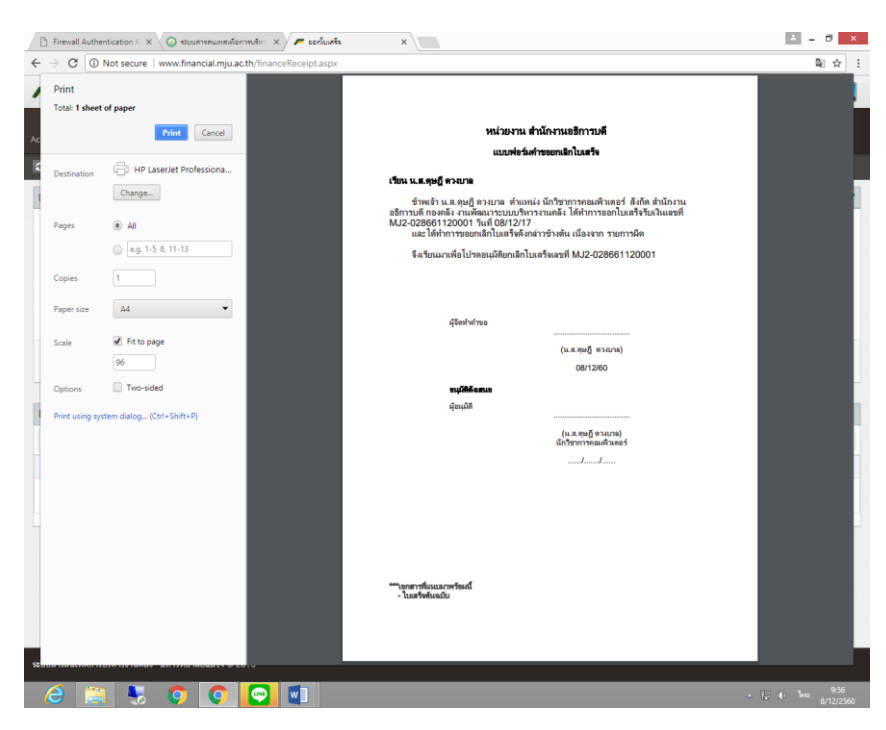

5. รายการที่ขอยกเลิกแล้ว จะแสดงรายการเป็นสีส้ม และ ไม่สามารถแก้ไขหรือพิมพ์เอกสารได้อีก

| 🗅 Firewall Authentication K 🗙                                                                                                    | 🕗 ระบบสารสนเทสเพื่อการบริหา    | 🗙 🖊 🖊 ออกใบเสรีล             | × |                                                    |                      |               |                         |                           |       | ÷ _ 0 ×                 |
|----------------------------------------------------------------------------------------------------|--------------------------------|------------------------------|---|----------------------------------------------------|----------------------|---------------|-------------------------|---------------------------|-------|-------------------------|
| ← → C ① Not secure   w                                                                                                    | ww.financial.mju.ac.th/fir     | nanceReceipt.aspx            |   |                                                    |                      |               |                         |                           |       | @ ☆ :                   |
| Financial                                                                                                    | FINANCIAL SYSTEM:<br>คีย์ลัด 🗸 |                              |   |                                                    |                      |               |                         |                           |       | × 🕎                     |
| Accessories         E-PassBook         Setti           วามบาแรก         เงินรับ         aanในเสร็จ                                                                                                    | <b>ຕ້</b><br>ng Sy ຈາກປະຊານາດແ | <b>มา</b> มหอพัก เงินจ่าย    |   | (1)<br>ทะเบียนคุม                                  | <b>ក់-</b><br>រំលូទី | เบ็กจ่าย<br>- | <b>ได้</b><br>สินทรัพย์ | ⊿<br>อ้างอิง<br>▼         |       |                         |
| 🎯 แบบฟอร์มเพิ่มข้อมูล :                                                                                                    |                                |                              |   |                                                    |                      |               |                         |                           |       | - 2                     |
| <ul> <li>ออกโบเสร็จแบบ mอกบอไ<br/>หน่วยงานออกโบเสร็จ<br/>สำนักงานอธิการบดี</li> <li>ใส่รับเงินจาก (ชื่อมุดคณ/ห้างร้าน/นิธ์<br/>ได้รับเงินจาก (ชื่อมุดคณ/ห้างร้าน/นิธ์<br/>ไม่สำเห็นหา แล้วคล Enter</li> </ul> | บุคคล) คับหาโดยการใส่ค่าค      | ันหาแต้วกด Enter             |   | 🗆 คิดภาษีมูลค                                      | ว่าเพิ่ม 7 %         |               |                         |                           |       |                         |
| 🎟 รายการข้อมูล                                                                                                    |                                |                              |   |                                                    |                      |               |                         |                           |       | ุ ศ ต่อไป               |
| Q AUN1                                                                                                    | ≣ ทาไบนาสง                     |                              |   |                                                    |                      |               |                         | <                         | Page  |                         |
| MJ2-028661120001                                                                                                    | วนท เบเสรจ<br>08/12/2560       | หนวยงาน<br>สำนักงานอธิการบดี |   | ชอลูกหน<br>ร้านเชียงใหม่บริกา<br>เหตุผลที่ยกเลิก : | าร<br>: รายการผิด    |               |                         | ינער <del>י</del><br>200. | 00    | ผูงดหา<br>ดุษฏ์         |
| ระบบสารสนุเทศการปริหารงานคลัง มา                                                                                                    | กรัทยาลัยเมาิจั © 2016         |                              |   |                                                    |                      |               | Ĵ.                      | ายการที                   | ไขอยก | แลิกแล้ว<br>ว . ng 1000 |

6. ให้เจ้าหน้าที่ที่ขอยกเลิกใบเสร็จแจ้งหัวหน้าหน่วยงานในการเข้าไปยืนยันการยกเลิกใบเสร็จ

| Image: Image: | Firewall Authentication K × √ → C ③ Not secure   v Financial                                                                                                    | <ul> <li>ระบบสารสแทสเพื่อการบริท</li> <li>www.financial.mju.ac.th/fi</li> <li>FINANCIAL SYSTEM:</li> </ul> | nanceReceipt.aspx                                                                                                    | ×                                               |                                             |                      |          |                        |                                        |              |   |           |  |
|----------------------------------------------------------------------------------------------------|----------------------------------------------------------------------------------------------------|----------------------------------------------------------------------------------------------------|----------------------------------------------------------------------------------------------------|-------------------------------------------------|---------------------------------------------|----------------------|----------|------------------------|----------------------------------------|--------------|---|-----------|--|
| 2       งนับแห้ง 7 บริปร 7 สอกับสร้าง         2       งนับแห้ง 7 บริปร 7 สอกับสร้าง         2       งนับแห้ง 7 บริปร 7 สอกับสร้าง         2       งนับแห้ง 7 บริปร 7 สอกับสร้าง         2       งนับแห้ง 7 บริปร 7 สอกับสร้าง         2       สอกับสร้างนับสร้าง         2       สอกับสร้างนับสร้างนับสร้างนับสร้าง         2       สอกับสร้างนับสร้างนัง                                                                                                    | Constant Constant Con | ดยสด ∽                                                                                                    | มามหอพัก เงินจ่าย                                                                                                    | แม่มี<br>เงินรับ                                | ง ทะเบียนคุม                                | <b>កំ-</b><br>ររលូមី | เม็กจ่าย | <b>ชิ</b><br>สินทรัพย์ | ไปไปไปไปไปไปไปไปไปไปไปไปไปไปไปไปไปไปไป |              | 1 |           |  |
| <ul> <li>anthufsuu maual</li> <li>i subu-suuainthufs</li> <li>i subu-suuainthufs</li> <li>i suunsuua</li> <li>i suunsuua</li> <li>i suunsuu</li> <li>i suunsuu</li> <li>i suu</li> <li>i suunsuu</li> <li>i suu</li> <li>i suunsuu</li> <li>i suu</li> </ul>                                                                                                    | <ul> <li>หมาแรก / เงบรบ / ออกเบเส</li> <li>เบบฟอร์มเพิ่มข้อมูล :</li> </ul>                                                                                                    | 29                                                                                                    | <ul> <li>กาหนดกลุ่มผูอนุ่มต</li> <li>หน่วยในการแบ่งเงิา</li> <li>อัตราส่วนหน่วยในก</li> </ul>                                                                                                    | การนาดง<br>1<br>ารแบ่งเงิน                      |                                             |                      |          |                        |                                        |              |   |           |  |
| (คำกานอธิการปลับบริณานอการปล่งกับรานอาการปล่งกับรานอาการปล่งกับรานบริณานี้ (รายการสมมลั<br>บริกามสรมมลั<br>ปล่าสันกา แอกล Enter<br>มีสร้าสันกา แอกล Enter<br>ตารรัสธรรมและอะบับูเชี<br>ตารรัสธรรมและอะบับูเชี<br>ตารบอาการอื่อมูล<br>ตารบอาการอื่อมูล                                                                                                    | 🔲 ออกใบเสร็จแบบ manual<br>หน่วยงานออกใบเสร็จ                                                                                                    |                                                                                                    |                                                                                                    | IP คุมรับ-จ่ายเล่มที่ใบ<br>IP ยกเลิกใบเสร็จ     | เสร็จ                                       |                      |          |                        |                                        |              |   |           |  |
| Ξ τιαπτιβάιμα         Ξ τιαπτιβίομα         Ξ τιαπτιβικά         Ξ τιαπτιβικά         Ξ τιαπτιβι                                                                                                    | สำนักงานอธิการมดี<br>ให้วันเงินจาก (ซื่อบุคลส)ท้างร้าน/มี<br>ได้สำคันทา แล้วคล Enter                                                                                                    | เดิบุคคล) คับหาโดยการใส่คำ                                                                                 | <ul> <li>(2) รายการรับเงิน</li> <li>(2) รายการอนุมัติ</li> <li>(2) ออกใบเสร็จ</li> <li>(2) ออกใบเสร็จ</li> <li>(3) ออกใบเสร็จสำหรับ</li> <li>(4) อากใบเสร็จสรรและลงบั</li> <li>(5) รายงานการจัดสรร</li> <li>(5) รายงานการจัดสรร</li> </ul> | <u>ยกเลิกใบเคร็จ</u><br>นักศึกษา<br>ญชี<br>มัติ |                                             | ลือกเ                | มนูย     | กเลิกใ                 | เลิกใบเสร็จ                            |              |   | <br>ค่อไป |  |
| Column         Column         Column<                                                                                                    | รายการข้อมูล                                                                                                    | i i statuata da                                                                                            |                                                                                                    | ≡ รายงานประจำวัน                                |                                             |                      |          |                        |                                        | d   Dago     | 4 | of 4      |  |
| Mj2-028691120001         08/12/2560         สำนักงานอธิการบลี         รำนะจึยองประการบลีล         200.00         ตะดั                                                                                                    | (ลขที่ใบเสร็จ                                                                                                    | i≣ ทาเบบาสง<br>วันที่ใบเสร็จ                                                                               | หน่วยงาน                                                                                                    | ⊞ สรุปการรบเงน                                  | ชื่อลูกหนี้                                 | _                    |          |                        | จำเ                                    | ง<br>เวนเงิน | 1 | ู้จัดทำ   |  |
|                                                                                                    | MJ2-028661120001                                                                                                    | 08/12/2560                                                                                                 | สำนักงานอธิการบล่                                                                                                    | ξ.                                              | ร้านเชี่ยงใหม่บริการ<br>เหตุผลที่ยกเลิก : ร | ายการผิด             |          |                        | 20                                     | 00.00        | • | មេឡី      |  |
| ะเทษสารสนุเทศการปริหารงานคลัง - บุทาวิหากลักนบโจ้ (0. 2016                                                                                                    | ะะบบเสาะสบเหตุการปริหาศรานคลัง :                                                                                                    | ลหาวิทยาลัยแม่โร้ © 2016                                                                                   |                                                                                                    |                                                 |                                             |                      |          |                        |                                        |              |   |           |  |

## 7. ที่หน้ายกเลิกใบเสร็จ กดปุ่ม ยกเลิกใบเสร็จ

| Firewall Authentication K                       | X 🔕 ระบบสารสนเทสเพื่อก         | กรบริหา: 🗙 🗲 ยกเลิกใบเสร็จ | ×                                                             |                  |                 | ≛ _ ⊡ ×                           |
|-------------------------------------------------|--------------------------------|----------------------------|---------------------------------------------------------------|------------------|-----------------|-----------------------------------|
| $\leftrightarrow$ $\rightarrow$ C (i) www.finar | ncial.mju.ac.th/financeRe      | ceiptVoid.aspx             |                                                               |                  |                 | ⊠ ☆ :                             |
| Financial<br>Masejo University                  | FINANCIAL SYSTEM:<br>คีย์ลัด ~ |                            |                                                               |                  |                 | × 🕎                               |
| Accessories E-PassBook                          | ອີ<br>Setting Sy               | 🛄 🍌 🖽                      | <ul> <li>ไป</li> <li>จัดชื่อ-จ้าง ทะเบียบคุม บัญชี</li> </ul> | เบิกจ่าย สินทรัท | ไปย์<br>อ้างอิง |                                   |
| 🤁 หน้าแรก / เงินรับ / ย <b>กเ</b>               | ลิกใบเสร็จ                     |                            |                                                               |                  |                 |                                   |
| 🎯 แบบฟอร์มค้นหาข้อมูล                           |                                |                            |                                                               |                  |                 | - 2                               |
| หน่วยงานออกใบเสร็จ<br>สำนักงานอธิการบดี         |                                |                            |                                                               |                  |                 |                                   |
| 🎟 รายการข้อมูล                                  |                                |                            |                                                               |                  |                 |                                   |
| Qiả                                             | ันหา                           |                            |                                                               | ✔   Page 1       | of 1            | >                                 |
| เลขที่ใบเสร็จ                                   | วันที่ใบเสร็จ                  | หน่วยงาน                   | ชื่อลูกหนึ่                                                   | จำนวนเงิน        | ผู้จัดทำ        |                                   |
| MJ2-028661120001                                | 08/12/2560                     | ส่านักงานอธิการบดี         | ร้านเชียงใหม่บริการ<br>เหตุผลที่ยกเลิก : รายการผิด            | 200.00           | คุษฎี           | 🗙 ยกเลิกใบเสร็จ 🗶 พิมพ์ไบขอยกเลิก |
| ระบบสารสนเพศการบริหารงานค                       | ลัง - มหาวิทยาลัยแม่โจ้ © 21   | 016                        |                                                               | n                | ดปุ่ม ยเ        | กเลิกใบเสร็จ                      |
| 6 📋 🍕                                           | <b>O</b>                       | 💬 🚺                        |                                                               |                  |                 | ▲ 🖗 (↓) ENG 8/12/2560             |

 ระบบจะแสดงหน้าต่างการยืนยันยกเลิกใบเสร็จ พร้อมเหตุผลที่ขอยกเลิกขึ้นมา หัวหน้า หน่วยงานสามารถให้เหตุผลเพิ่มเติมได้ เมื่อเรียบร้อยแล้ว กดปุ่ม ยืนยัน

| Firewall Authentication K >                      | < 🚫 ระบบสารสนเทสเพื่อ                  | การบริหา 🗙 🖊 ทาเล็กใบเสร็จ           | ×                                                  |                |          | ∸ _ O ×                             |
|--------------------------------------------------|----------------------------------------|--------------------------------------|----------------------------------------------------|----------------|----------|-------------------------------------|
| $\leftrightarrow$ $\rightarrow$ C (i) www.financ | cial.mju.ac.th/financeRe               | ceiptVoid.aspx                       |                                                    |                |          | ⊠ ☆ :                               |
|                                                  | 80 แหลงเป็น ราสาร<br>ยกเลิกใบเสร็จรับเ | งินเลขที่ MJ2-0286611                | 20001 ใส่เหตุเ                                     | มลเพิ่มเติมได้ | i        | × 🕅                                 |
| Accessories E-PassBook                           | วันที่ยกเลิก<br>08/12/2560             | เหตุผลการขอยกเล็กไมเสรี<br>รายการผัด | ía                                                 |                |          | - 4                                 |
| หน่วยงานออกใบเสร็จ<br>สำนักงานอธิการบดี          |                                        |                                      |                                                    |                | C อินอัน | ยกเล็ก                              |
| 🎟 รายการข้อมูล                                   |                                        |                                      | 1                                                  | าดปุ่ม ยืนยัน  |          |                                     |
| Q ศัน                                            | ראו                                    |                                      |                                                    | K   Page 1     | of 1     | >                                   |
| เลขที่ใบเสร็จ                                    | วันที่ใบเสร็จ                          | หน่วยงาน                             | ชื่อลูกหนี้                                        | จำนวนเงิน      | ผู้จัดทำ |                                     |
|                                                  |                                        | ส่านักงานอธิการบดี                   | ร้านเชียงใหม่บริการ<br>เหตุผลที่บกเล็ก : รายการผิด |                |          | 🗶 อกเล็กใบเสร็จ 🛛 🗙 พิมพ์ใบขออกเล็ก |
|                                                  |                                        |                                      |                                                    |                |          |                                     |
| ระบบสารสนเทศการบริหารงานคลั                      | เัง - มหาวิทยาลัยแม่ไจ้ © 2            | 016                                  |                                                    |                |          | . ≎∽ a), 1 <sub>101</sub> , 1005    |

## 9. เรียบร้อยแล้ว รายการใบเสร็จที่ยืนยันการยกเลิกแล้วจะเป็นสีแคง

| 🕒 Firewall Authentication                            | К 🗙 🔕 ระบบส         | ารสนเทศเพื่อการบริเ    | n: 🗙 🖊 ตอกใบ     | เสร็จ               | ×                           |                                      |                     |               |           |         |            | ۵         | - 0 ×     |
|------------------------------------------------------|---------------------|------------------------|------------------|---------------------|-----------------------------|--------------------------------------|---------------------|---------------|-----------|---------|------------|-----------|-----------|
| $\leftrightarrow$ $\rightarrow$ C $\bigcirc$ www.fin | ancial.mju.ac.th/   | financeReceipt         | aspx             |                     |                             |                                      |                     |               |           |         |            |           | \$ ☆ :    |
| Financial<br>Maejo University                        | Finano<br>คีย์ลัด   | CIAL SYSTEM:           |                  |                     |                             |                                      |                     |               |           |         |            |           | × 🟋       |
| Accessories E-PassBook                               | Setting Sy          | งบประมาณ               | มามหอพัก เงิน    | ษ ∰<br>ล่าย เงินรับ | <b>ไปปี</b><br>จัดซื้อ-จ้าง | D<br>ทะเบียนคุม                      | <b>វា</b><br>រើលូមី | เบิกจ่าย<br>- | สินทรัพย์ | อ้างอิง |            |           |           |
| 🤁 หน้าแรก / เงินรับ / อ                              | อกใบเสร็จ           |                        |                  |                     |                             |                                      |                     |               |           |         |            |           |           |
| 🕼 แบบฟอร์มเพิ่มข้อมูล :                              |                     |                        |                  |                     |                             |                                      |                     |               |           |         |            |           | - 2       |
| 🗖 ລວຍໃນແສ່ຈົ້ວແນນ ຫລາຍ                               |                     |                        |                  |                     |                             |                                      |                     |               |           |         |            |           |           |
|                                                      |                     |                        |                  |                     |                             |                                      |                     |               |           |         |            |           |           |
| สำนักงานอธิการบดี                                    |                     |                        |                  |                     |                             | 🔲 คิดภาษีมูล                         | ค่าเพิ่ม 7 %        |               |           |         |            |           |           |
| ได้รับเงินจาก (ชื่อบคคล/ท้                           | างร้าน/นิติบคคล) ค่ | ้นหาโดยการใส่คำ        | ค้นหาแล้วกด Ente | r                   |                             |                                      |                     |               |           |         |            |           |           |
| ใส่คำค้นหา แล้วกด Enter                              |                     |                        |                  |                     |                             |                                      |                     |               |           |         |            |           |           |
|                                                      |                     |                        |                  |                     |                             |                                      |                     |               |           |         |            |           |           |
|                                                      |                     |                        |                  |                     |                             |                                      |                     |               |           |         |            | 6         | ต่อไป     |
|                                                      |                     |                        |                  |                     |                             |                                      |                     |               |           |         |            |           |           |
| รายการข้อขอ                                          |                     |                        |                  |                     |                             |                                      |                     |               |           |         |            |           |           |
| Q                                                    | .ศันหา              | ทำใบนำส่ง              |                  |                     |                             |                                      |                     |               |           |         | <   Page   | 1 of 1    |           |
| เลขที่ใบเสร็จ                                        | วัก                 | แที่ใบเสร็จ            | หน่วยงาน         |                     |                             | ชื่อลูกหนี้                          |                     |               |           |         | ง่านวนเงิน | ผู้จัดทำ  |           |
| MJ2-028661120001                                     | 0                   | 3/12/2560              | ส่านักงานอธิ     | การบดี              |                             | ร้านเขียงใหม่บริก<br>เหตุผลที่ยกเลิก | าร<br>: รายการผิด   |               |           |         | 200.00     | ดุษฎ์     |           |
|                                                      |                     |                        |                  |                     |                             |                                      |                     |               | -         |         |            |           |           |
|                                                      |                     |                        |                  |                     |                             |                                      |                     |               | รายเ      | การที่ย | ยกเลิกส    | มบูรณ์แล้ | 3         |
|                                                      |                     |                        |                  |                     |                             |                                      |                     | L             |           |         |            |           |           |
|                                                      |                     |                        |                  |                     |                             |                                      |                     |               |           |         |            |           |           |
|                                                      |                     |                        |                  |                     |                             |                                      |                     |               |           |         |            |           |           |
| ระบบสารสนเทศการบริหารงา                              | แคลัง - มหาวิทยาลั  | ยแม่โจ้ © 20 <u>16</u> |                  |                     | _                           |                                      | _                   | _             | _         | _       | _          |           |           |
|                                                      |                     |                        |                  |                     |                             |                                      |                     |               |           |         |            |           | 10.02     |
|                                                      | o 💙                 |                        |                  |                     |                             |                                      |                     |               |           |         |            | _ 🔁 🕕 ไหย | 8/12/2560 |